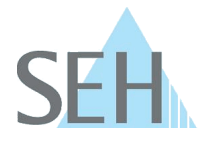

# Verifizierung von Authentizität und Integrität von SEH-Software-Downloads

### **Hintergrund und Ziel**

Dieser Artikel beschreibt, wie Sie sicherstellen, dass heruntergeladene SEH-Softwaredateien authentisch, vollständig und unverändert sind. Dazu kombinieren Sie zwei Prüfmethoden:

- **1. Authentizitätsprüfung:** Verifiziert, dass der veröffentlichte SHA-256-Hashwert tatsächlich von SEH stammt durch Überprüfung der digitalen Signatur mit GPG/PGP.
- **2. Integritätsprüfung:** Überprüft, ob die heruntergeladene Datei vollständig und unverändert ist durch Vergleich des berechneten Hashwerts mit dem verifizierten SEH-Hash.

#### **Hinweis:**

Führen Sie zuerst die Authentizitätsprüfung durch, um sicherzustellen, dass der verwendete Hashwert vertrauenswürdig ist. Danach folgt die Integritätsprüfung.

## 1. Authentizitätsprüfung des SHA-256-Hashes

#### Was ist GPG/PGP und warum nutzen wir es?

GPG (GNU Privacy Guard) bzw. PGP (Pretty Good Privacy) sind Standards zur digitalen Signatur und Verifikation von Dateien. Sie beruhen auf asymmetrischer Kryptografie:

- Öffentlicher Schlüssel: Wird von SEH bereitgestellt und dient zum Verifizieren, ob der Hashwert wirklich von SEH stammt.
- **Privater Schlüssel**: Bleibt ausschließlich bei SEH und dient zum Signieren der Hashdateien. (kryptografische Bindungen zwischen Hashwert und Signatur)

Dieses Verfahren stellt sicher, dass die SHA-256-Prüfsumme nicht manipuliert wurde und authentisch von SEH stammt – eine Voraussetzung für die sichere Integritätsprüfung der Softwaredatei.

#### **GPG/PGP** installieren

Für die Authentizitätsprüfung benötigen Sie eine GPG-kompatible Software:

- Windows: <u>Gpg4win</u>
- macOS: <u>MacGPG Suite</u>
- Linux / andere Systeme: GnuPG

#### Eigenes Schlüsselpaar erzeugen (optional)

Zur Nutzung von GPG empfiehlt sich ein eigenes Schlüsselpaar: gpg --full-generate-key

#### SEH-Schlüssel importieren

Laden Sie den öffentlichen SEH-Schlüssel herunter von: https://www.seh-technology.com/de/service/sicherheit.html

Importieren Sie diesen in Ihre GPG-Anwendung:

gpg --import SEH\_Computertechnik\_Product\_Security-E4B0B3CD\_public.asc

## **Knowledge Base**

10.1.0022 (V1.0)

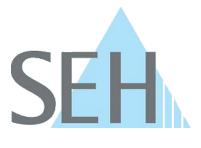

#### SHA-256-Prüfsummen-Dateien herunterladen

Laden Sie folgende Dateien entweder aus dem ZIP-Archiv der Software (Ordner Checksum) oder von der SEH-Webseite:

- sha256.txt Prüfsummendatei
- sha256.pgp Digitale Signatur der Prüfsummendatei

#### Signatur der Prüfsummendatei prüfen

Führen Sie den folgenden Befehl aus: gpg --verify sha256.pgp sha256.txt

#### Erwartete Ausgabe:

gpg: Good signature from "SEH Security <security@seh-technology.com>"

## 2. Integritätsprüfung der Softwaredatei

Nach erfolgreicher Signaturprüfung dient der verifizierte Hashwert aus `sha256.txt` als Referenz. Vergleichen Sie den berechneten SHA-256-Hash Ihrer heruntergeladenen Datei mit dem zuvor verifizierten Referenzwert von SEH.

Um den SHA-256-Hash der betreffenden Datei zu überprüfen, muss eine Prüfsummer der heruntergeladenen Datei erstellt und mit dem von SEH bereitgestellten SHA-256-Hash verglichen werden. Dies kann mit einem externen Tool oder direkt mit den Bordmitteln des jeweiligen Betriebssystems geschehen.

Der SHA-256-Hash der betreffenden Datei kann unter **macOS/Linux** mit den Tools shasum und unter **Microsoft Windows** mit den Tools certutil oder Get-FileHash berechnet werden. Im Folgenden Beispiel wird die Benutzung der Tools anhand der Software *d-sys-uds-20.1.32.bin* für den utnserver Pro gezeigt.

Von SEH angegebener SHA-256-Hash für die Datei *d-sys-uds-20.1.32.bin*: 3dcbd6cbbc7cc414889049223fe943101da76829497d6fbb7fb453c69e59b7b8

#### Windows Eingabeaufforderung

Der allgemeine Funktionsaufruf in der Windows Eingabeaufforderung lautet:

CertUtil -hashfile [FILENAME] SHA256

Beispiel:

Berechnen des Hashwertes der Datei "d-sys-uds-20.1.32.bin":

C:> certutil -hashfile d-sys-uds-20.1.32.bin SHA256

#### **Windows PowerShell**

Der allgemeine Funktionsaufruf in der Windows PowerShell lautet:

Get-FileHash [FILENAME] -Algorithm SHA256

## **Knowledge Base**

10.1.0022 (V1.0)

Beispiel:

Berechnen des Hashwertes der Datei *"d-sys-uds-20.1.32.bin"*: C:> Get-FileHash .\d-sys-uds-20.1.32.bin -Algorithm SHA256

## macOS/Linux

Der allgemeine Funktionsaufruf im Terminal lautet:

shasum -a 256 [FILENAME]

Beispiel:

Berechnen des Hashwertes der Datei "d-sys-uds-20.1.32.bin":

shasum -a 256 d-sys-uds-20.1.32.bin

Mit Hilfe der Option – c kann der Hashwert berechnet, mit dem SEH-Hashwert verglichen und das Ergebnis angezeigt werden:

```
echo '3dcbd6cbbc7cc414889049223fe943101da76829497d6fbb7fb453c69e59b7b8 *d-sys-uds-20.1.32.bin' | shasum -c
```

## Fazit

Wenn Sie sowohl die **Authentizitätsprüfung** (Signaturprüfung des SHA-256-Hashs) als auch die **Integritätsprüfung** (Vergleich des Datei-Hashs) erfolgreich durchführen, können Sie sicher sein, dass:

- die Datei authentisch von SEH stammt
- die Datei nicht verändert oder beschädigt wurde

Mit diesem Verfahren ist sichergestellt, dass SEH Software-Downloads sowohl hinsichtlich ihrer Herkunft als auch ihrer Inhalte vollständig verifiziert werden können.

© SEH Computertechnik GmbH. Technische Änderungen und Irrtümer vorbehalten. Firmen- und Produktnamen sind Warenzeichen oder eingetragene Warenzeichen der jeweiligen Gesellschaften

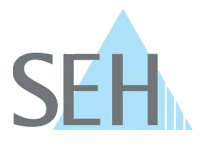